# Лабораторна робота №11

# Базові налаштування системи моніторингу Zabbix та моніторинг Windows-хосту за допомогою класичного агента Zabbix.

**Мета**: навчитися виконувати базове налаштування системи моніторингу Zabbix та підключати до неї Windows-хости за допомогою класичного клієнта Zabbix Agent.

**Інструменти**: гіпервізор VirtualBox, модель комп'ютерної мережі.

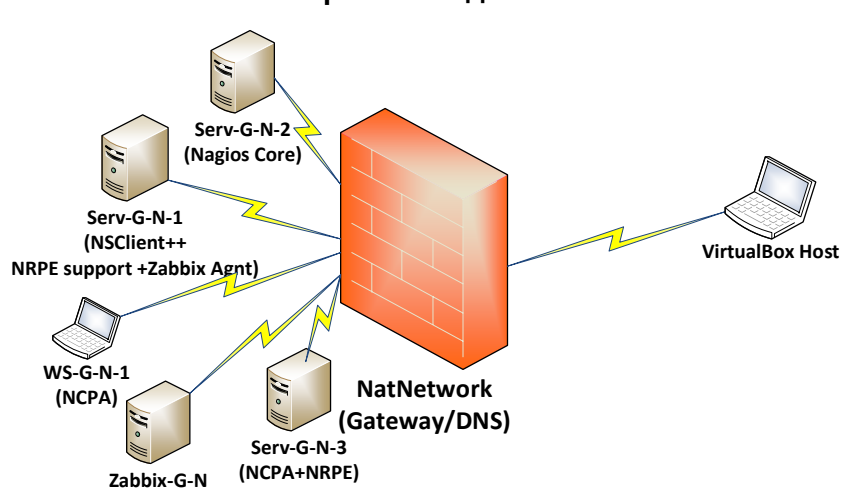

## Теоретичні відомості

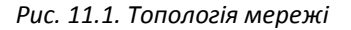

На рис. 11.1 наведена модель комп'ютерної мережі, побудована під час виконання попередніх лабораторних робіт. До серверу Serv-G-N-2 налаштовано SSH доступ через NAT Network для VirtualBox Host. На сервері Serv-G-N-2 розгорнуто систему моніторингу на базі Nagios 4.X. На сервері Zabbix-G-N працює сервер Zabbix з базовими налаштуваннями.

#### Базові налаштування сайту.

Підключаємося по HTTP до Web-cepвepa Zabbix-G-N та змінюємо його ім'я у відповідності до завдання. Перейменування виконується у пункті [All Dashboard]/[Zabbix server]/[Host]

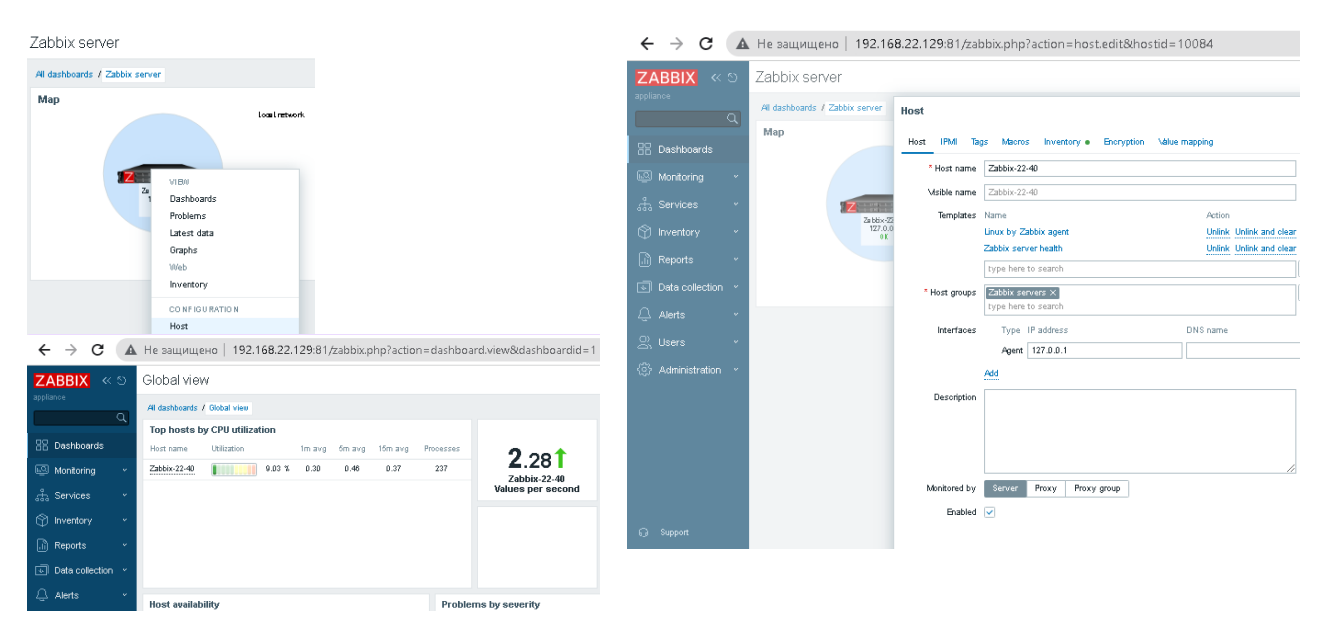

Рис. 11.2. Зміна імені хосту у Web-інтерфейсі.

У пункті меню [User settings]/[Profile] змінюємо пароль для Web-підключення користувача Admin та встановлюємо часову зону. Зверніть увагу на специфічні вимоги для нового паролю, які можна переглянути при натисканні на знак «?» ліворуч від поля \*Password (рис.11.3)

|   |                 | Не защищено   192.168.22.12       | 29:81/zabbix.php?action=userprofile.edit | User profile: Zabbix Administrator 🗸  |                                                                 |  |  |  |  |
|---|-----------------|-----------------------------------|------------------------------------------|---------------------------------------|-----------------------------------------------------------------|--|--|--|--|
|   |                 | User profile: Zabbix Adminis      | strator 🗸                                | User Media Frontend notifications     |                                                                 |  |  |  |  |
|   |                 | User Media Frontend notifications |                                          | * Current password                    |                                                                 |  |  |  |  |
|   |                 | Password                          | Change password                          | * Password () * Password (once again) |                                                                 |  |  |  |  |
| G | Support         | Language                          | System default 👻 👔                       |                                       | Password is not mandatory for non internal authentication type. |  |  |  |  |
| ۲ | Integrations    | Time zone                         | System default: (UTC+00:00) UTC V        | Language                              | System default 👻 🚦                                              |  |  |  |  |
| 0 | Help            | Theme                             | System default                           | Time zone<br>Theme                    | (UTC+02:00) Europe/Kyiv                                         |  |  |  |  |
|   | nap             | Auto-login<br>Auto-login          | 15m                                      | Auto-login                            |                                                                 |  |  |  |  |
| 2 | User settings 🖍 | * Refresh                         | 30s                                      | Auto-logout                           | 15m                                                             |  |  |  |  |
|   | Profile         | * Rows per page                   | 50                                       | * Refresh                             | 305                                                             |  |  |  |  |
|   | API tokens      | URL (after login)                 |                                          | URL (after login)                     |                                                                 |  |  |  |  |
| Q | Sign out        |                                   | Update Canoel                            |                                       | Update Cancel                                                   |  |  |  |  |

Рис. 11.3. Налаштування у Web-інтерфейсі паролю користувача Admin та встановлення Time zone.

У консолі змінюємо ім'я Web-сторінки – у файлі /etc/zabbix/web/zabbix.conf.php замінюємо значення змінної \$ZBX\_SERVER\_NAME на 'Zabbix-G-N' та перезапускаємо Web-сервер

#### sudo systemctl restart nginx

3 безпекових міркувань змінюємо пароль користувача root:

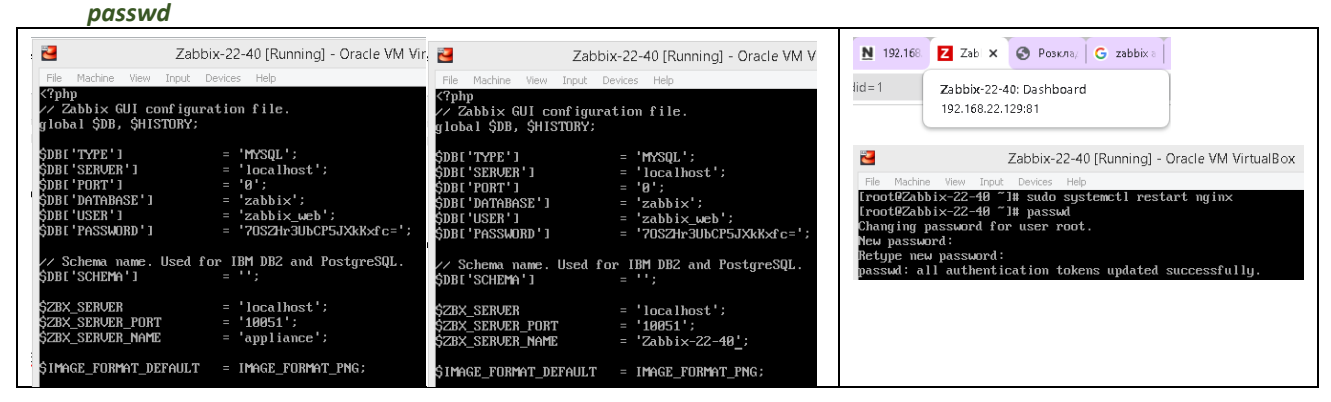

Рис. 11.4. Зміна імені Web-сторінки та паролю користувача root.

#### Налаштування агентського моніторингу Windows серверу у Zabbix.

Завантажуємо Zabbix Agent. На сервері Serv-G-N-1, де планується встановити агент, переходимо на офіційний сайт Zabbix Downloads. Обираємо

Operating System: Windows,

Architecture: x64 (або x86, якщо у вас 32-бітна система 🙂),

Zabbix Version: 7.0 (відповідає версії встановленого сервера Zabbix)

#### та завантажуємо інсталяційний файл або архів.

Далі описується встановлення агенту на Windows Server 2019 за допомогою msi-пакету.

| Home / Product /            |                    |                                  |                      |                                                                                         |                   | OS DISTRIBUTION  | OS VERSION | HARDWARE | ZABBIX VERSION | ENCRYPTION    | PACKAGING |     |
|-----------------------------|--------------------|----------------------------------|----------------------|-----------------------------------------------------------------------------------------|-------------------|------------------|------------|----------|----------------|---------------|-----------|-----|
| Download and install Zabbix |                    |                                  |                      |                                                                                         |                   |                  | Windows    | Any      | amd64          | 7.0 LTS       | OpenSSL   | MSI |
|                             |                    |                                  |                      |                                                                                         |                   | Linux            |            | 1386     | 6.4            | No encryption | Archive   |     |
|                             |                    |                                  |                      |                                                                                         |                   |                  | macOS      |          |                | 6.2           |           |     |
|                             | Free trial         |                                  |                      |                                                                                         |                   |                  | AIX        |          |                | 6.0 LTS       |           |     |
| Zabbix                      | Zabbix<br>Cloud    | Third-Party<br>cloud<br>vendors  | Zabbix<br>Containers | Zabbix<br>Appliance                                                                     | Zabbix<br>Sources | Zabbix<br>Agents | FreeBSD    |          |                | 5.4           |           |     |
| Packages                    |                    |                                  |                      |                                                                                         |                   |                  | OpenBSD    |          |                | 5.2           |           |     |
|                             |                    | Tendors                          |                      |                                                                                         |                   |                  | Solaris    |          |                | 5.0 LTS       |           |     |
| Download and                | Available with     | Run Zabbix on                    | Deploy Zabbix        | Run Zabbix from                                                                         | Download the      | Download Zabbix  |            |          |                | 4.4           |           |     |
| for free                    | a 5-day free trial | platforms                        | official Zabbix      | rom a pre-configured Zabbix source agent for Uni<br>x Zabbix virtual code like and Wine |                   | like and Windows |            |          |                | 4.2           |           |     |
|                             |                    | containers appliance environment |                      | environments                                                                            |                   |                  |            | 4.0 LTS  |                |               |           |     |
|                             |                    |                                  |                      |                                                                                         |                   |                  |            |          |                | 3.0 LTS       |           |     |

Рис. 11.5. Вибір операційної системи для агенту Zabbix та типу інсталяційного пакету..

На сторінці завантаження присутні два агенти. Обидва агенти Zabbix — це програми для збору даних про систему, але вони мають деякі суттєві відмінності, які варто враховувати залежно від ваших потреб:

Zabbix Agent (класичний агент) - старіша версія агента, що існує протягом тривалого часу. Написана на мові C, має просту архітектуру і працює як окрема служба. Підтримує активний та пасивний режими збору даних та використовується для базового моніторингу: збір метрик із файлів, логів, процесів, виконання перевірок системних параметрів (наприклад, завантаження ЦП, використання пам'яті, статусу дисків).

Менше навантаження на ресурси системи.

Рекомендується для систем із низькими вимогами до функціоналу або старими конфігураціями Zabbixсервера.

Zabbix Agent 2 - сучасна версія агента, розроблена як альтернатива класичному агенту. Написана на мові Go, що дозволяє простіше додавати нові функції. Має розширені можливості: підтримує плагіни для роботи з базами даних, Docker, Kubernetes та іншими сучасними технологіями, краще інтегрується з хмарними сервісами, може збирати більше метрик завдяки гнучкій архітектурі. Також підтримує активний та пасивний режими збору даних.

Рекомендується для нових систем або випадків, коли потрібен розширений функціонал (контейнери, бази даних тощо). Використовує трохи більше ресурсів у порівнянні з класичним агентом, але це компенсується його потужністю.

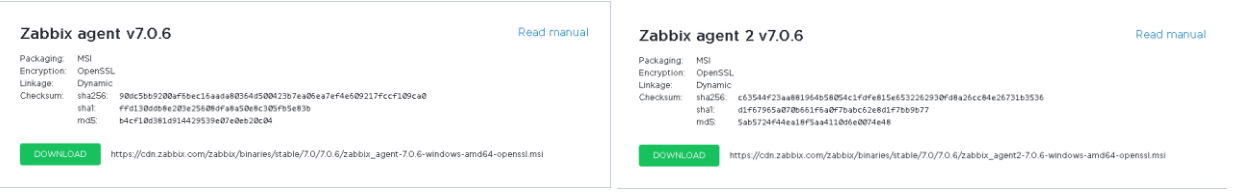

Рис. 11.6. Версії v7.0.6 агентів Zabbix для Windows

| Zabbix Agent (64-bit) Setup                                                                                                    | – 🗆 🗙           | 记 Zabbix Agent (64-bit) Setup                                                                               | – 🗆 🗙                                                                                                    | 👹 Zabbix Agent (64-bit) v7.                                                                       | 0.6 Setup                                                                                                    |  |  |
|----------------------------------------------------------------------------------------------------|-----------------|----------------------------------------------------------------------------------------------------|----------------------------------------------------------------------------------------------------|---------------------------------------------------------------------------------------------------|----------------------------------------------------------------------------------------------------|--|--|
| End-User License Agreement Please read the following license agreement carefully                                                                                                    | ZABBIX          | Custom Setup<br>Select the way you want features to be installed.                                           | ZABBIX                                                                                                    | Zabbix Agent service configuration Please enter the information for configure Zabbix Agent ZABBIX |                                                                                                    |  |  |
| GNU AFFERO GENERAL FUELC LIC<br>Version 3, 19 November 2007<br>Copyright (C) 2007 Free Software Foundation, Inc. https://fif.or<br>Copyright (C) 2007 Free Software Foundation, Inc. https://fif.or<br>Copyright (C) 2007 Foundation, Inc. https://fif.or<br>Copyright (C) 2007 Foundation, Inc. https://fif.or<br>Copyright (C) 2007 Foundation, Inc. https://fif.or<br>Copyright (C) 2007 Foundation, Inc. https://fif.or<br>Copyright (C) 2007 Foundation, Inc. https://fif.or<br>Copyright (C) 2007 Foundation, Inc. https://fif.or<br>Copyright (C) 2007 Foundation, Inc. https://fif.or<br>Copyright (C) 2007 Foundation, Inc. https://fif.or<br>Copyright (C) 2007 Foundation, Inc. https://fif.or<br>Copyright (C) 2007 Foundation, Inc. https://fif.or<br>Copyright (C) 2007 Foundation, Inc. https://fif. | ENSE            | Click the kons in the tree below to change the wa                                                           | y features will be installed.<br>Zabbix Agent is deployed on<br>monitoring targets to actively<br>monitor local resources and<br>pathered data to zabbix server.<br>This feature requires IXG on your<br>hand drive. Lithes 3 of 3<br>subfeatures selected. The<br>Judfautures selected. The<br>Judfautures selected. The<br>hand drive. | Host name:<br>Zabbix server IP/RHS:<br>Agent laten port:<br>Server a Proxy for<br>active checks:  | 559.1-22-40-1<br> 192_168.40.139<br> 10099]<br> 192_168.40.139<br>  57able PSK<br>  2] Add agent location to the PATH |  |  |
| Print Back Zabbix Agent (64-bit) Setup Ready to install Zabbix Agent (64-bit)                                                                                                    | Next Cancel     | Reset Disk Usage                                                                                            | Back Next Cancel - X ZABBIX                                                                                                    | Zabbix Agent (64-bit) Setup                                                                       | Back Next Cancel                                                                                                    |  |  |
| Click Install to begin the installation. Click Back to review or cha<br>installation settings. Click Cancel to exit the wizard.                                                                                                    | nge any of your | Please wait while the Setup Wizard installs Zabbix Age<br>Status: Installing Windows Pirewall configuration | nt (64-bit).<br>n                                                                                                    | CABBIN<br>CABBIN<br>The Enterprise-class<br>Monitoring Solution<br>for Everyone                   | Setup Wizard                                                                                                    |  |  |
| Davis                                                                                                    | tal Carval      | Pad                                                                                                    | la Mart                                                                                                    |                                                                                                   | Back Einich Cano                                                                                                    |  |  |

Рис. 11.7. Встановлення агенту Zabbix для Windows v7.0.6

Для правильного заповнення конфігурації Zabbix Agent (рис.11.7 / малюнок 3) зверніть увагу на такі параметри:

- *Host name*. Ім'я хосту, під яким він буде зареєстрований та відображатися у Zabbix Server. Наприклад: SERV-22-40-1.
- Zabbix server IP/DNS. Вкажіть IP-адресу або DNS-ім'я сервера Zabbix, з яким агент має з'єднуватися.
- Agent listen port. Це порт, на якому агент буде слухати запити. Порт за замовчуванням: 10050.
- Server or Proxy for active checks. IP-адреса або DNS-ім'я сервера чи проксі-сервера Zabbix для активних перевірок. Якщо не використовуєте проксі-сервер, вкажіть IP сервера Zabbix.

- **Enable PSK**. Якщо використовуєте шифрування PSK для безпечного з'єднання, поставте галочку та налаштуйте параметри PSK. Якщо PSK не використовується, залиште опцію вимкненою.
- *Add agent location to the PATH*. Додає шлях до агента у змінну середовища РАТН, що спрощує доступ до виконуваних файлів агенту через командний рядок.

Після завершення встановлення агенту, перевіряємо стан служби «Zabbix Agent» та чи створилось відповідне агенту правило на Wndows Defender Firewall:

| Serv-2                                                                                                    | 2-40-1 [Running] - Oracle \                                                                                                    | /M VirtualBox                                                                                                    | <b>*</b>                                                                                                    | Serv-22-40-1 [                                                                                                    | [Running] - Oracle VM Vi                     | rtualBox |     |      |
|----------------------------------------------------------------------------------------------------|----------------------------------------------------------------------------------------------------|----------------------------------------------------------------------------------------------------|----------------------------------------------------------------------------------------------------|----------------------------------------------------------------------------------------------------|----------------------------------------------|----------|-----|------|
| View Input Devices Help                                                                                                    |                                                                                                    |                                                                                                    | File Machine View Input Dev                                                                                                    | rices Help                                                                                                    |                                              |          |     |      |
| ager                                                                                                    |                                                                                                    |                                                                                                    | , 🧧 💣 Windows Defender Firewall wi                                                                                                    | ith Advanced Security                                                                                                    |                                              |          |     |      |
| Image: Services         Zabbix Agent Properties (Local Compute           File         Action         General         Log On         Recovery         Dependence           Image: Services (Loc         Service name:         Zabbix Agent         Daplay name:         Zabbix Agent           Image: Daplay name:         Decorption:         Provides system monitor         Provides system monitor | r) ×                                                                                                    | Description Status<br>Adds, modi Running<br>Provides inf Running<br>t Shares Wim<br>Provides th<br>Provides th<br>Enables inst<br>This service                                                                                                    | File Action View Help<br>Price Action View Help<br>Price Action View<br>Windows Defender Firewall with<br>Inbound Rules<br>Connection Security Rules<br>S. Monitoring | Action View Help  Mindows Defender Firewall with  Inbound Rules  Control on Security Rules  Manne  Name  Name  South Control on Security Rules  Control on Security Rules  All  Yes  All  Yes  All |                                              |          |     |      |
| Path to executable:<br>"C. Program Files/Zabbix Agent'sabbix_age<br>Sanup type: Automatic (Delayed Sta<br>Service status: Running<br>State Stap<br>You can specify the star parameters that a<br>from here.<br>Start parameters:<br>OK                                                                                                    | entid exe <sup>®</sup> -config "C\Ptogram F at) Pause Pause Pause Resume pply when you start the service Cancel Cancel Cance | Paudo, Intoda. Aufinning<br>I. Provides in Running<br>I. Provides a. Running<br>Shares Win.<br>This service Running<br>I. This service Running<br>I. This service Running<br>Provides inf<br>Virindovs R Running<br>Provides co<br>Minitatins d Running<br>Enables the<br>The Enables the<br>Running<br>The Windows Se<br>Maintains d Running<br>Provides pe<br>Creates and Running<br>Provides ps<br>Running | 24                                                                                                    | Conception Control of the connection     Advance Unexception     Advanced Loc     Central     Programs and Services     Central     Control     Contro     Control     Control     Control     Control     Control     Co    | al Pincipals Remote Uses<br>Remote Computers | All      | 163 | Аном |

Рис. 11.8. Сервіс та правило Firewall «Zabbix Agent»

На цьому конфігурування серверу Serv-G-N-1 завершено.

Заходимо у веб-інтерфейс Zabbix (<u>http://192.168.40.139</u>), переходимо у лівому меню до [Data collection] → [Hosts.]. Натискаємо кнопку Create host у верхньому правому куті для додавання нового хосту.

Вводимо ім'я хосту, додаємо інтерфейс із типом Agent, прив'язуємо шаблон (наприклад, Template OS Windows by Zabbix agent) та зберігаємо налаштування.

|                                                                                 | New host                                                 | ? ×                                       |
|---------------------------------------------------------------------------------|----------------------------------------------------------|-------------------------------------------|
|                                                                                 | Host IPMI Tags Macros Inventory Encryption Value mapping |                                           |
|                                                                                 | * Host name Senv-22-40-1                                 |                                           |
|                                                                                 | Wsible name Senr-22-40-1                                 |                                           |
| ← → С ▲ Не защищено   192.168.22.129:81/zab № Q @ ☆ ≯ □ ● :                     | Templates Windows by Zabbix agent ×                      | elect                                     |
| ZABBIX « S ? Create host Import                                                 | * Host groups Mitual machines X                          | Select                                    |
| Q Filer                                                                         | type here to search                                      |                                           |
| Status /oy Enabled Disabled                                                     | Interfaces Type IP address DNS name                      | Connect to Port Default                   |
| Monitoring * Date Colline Or                                                    | Agent 192.168.40.131 falkovsky.net                       | IP DNS 10050   Remove                     |
| dia Services v tag Contains v value Remove                                      | Add                                                      |                                           |
| 😚 Inventory 👻 🥂                                                                 | Description DC falloovsky.net                            |                                           |
| li) Reports *                                                                   |                                                          |                                           |
| Deto collection      Apply     Reset                                            |                                                          |                                           |
| Template groups Proxy Templates Status Availability Agent encryption Info Tags  | Monitored by Server Proxy Proxy group                    |                                           |
| Host groups :10050 Linux by Zabbix agent, Zabbix server health Enabled ZatX Now | Enabled 🔽                                                |                                           |
| Hosts                                                                           |                                                          |                                           |
| Maintenance                                                                     |                                                          | Add Cancel                                |
| Hosts                                                                           |                                                          | ? Create host                             |
|                                                                                 |                                                          |                                           |
|                                                                                 |                                                          |                                           |
| Host groups type here to search \$                                              | elect Status Any Enabled Disabled                        |                                           |
| Templates type here to search S                                                 | elect Monitored by Any Server Proxy Proxy group          |                                           |
| Name                                                                            | Tags And/Or Or                                           |                                           |
| DNS                                                                             | tag Contains Value                                       | Remove                                    |
| IP                                                                              | Add                                                      |                                           |
| Bott                                                                            |                                                          |                                           |
|                                                                                 |                                                          |                                           |
|                                                                                 | Apply                                                    |                                           |
| □ Name ▲ Items Triggers Graphs Discovery Web Interface                          | Proxy Templates                                          | Status Availability Agent encryption Info |
| Serv-22-40-1 tems 108 Triggers 74 Graphs 12 Discovery 4 Web 192.168.40.13       | 1:10050 Windows by Zabbix agent                          | Enabled ZBX Nove                          |
| Zabbix-22-40 Items 161 Triggers 92 Graphs 20 Discovery 6 Web 127.0.0.1:100      | 50 Linux by Zabbix agent, Zabbix server health           | Enabled ZBX None                          |

Рис. 11.10. Додавання хосту у веб-інтерфейс Zabbix

Переглянемо результати виконаних налаштувань.

Меню [Data collection] → [Hosts] або меню [Monitoring] → [Hosts]. Загальний статус хоста: зелена іконка сигналізує, що хост доступний і дані отримуються, червона іконка вказує на проблему з підключенням.

У меню [Monitoring] → [Hosts] для кожного хосту є кілька підменю: Dashboard, Problems, Graphs, Items та інші. На рис.11.11 система моніторингу виявила проблему синхронізації часу з сервером Zabbix. Виправити цю проблему безпосередньо через веб-інтерфейс Zabbix неможливо, оскільки вона пов'язана з розсинхронізацією часу на сервері (Serv-22-40-1) та сервері Zabbix. Спробуємо її вирішити у наступній роботі.

| ← → C ▲                  | Не защищено   192.168.22     | 2.129:81/zabbix.ph  | p?name=&tip=&tdns  | = & port = & status        | =-1&evaltype=0        | &tags%5B0%    | 5D%5Btag     | %5D = &tags%5     | B0%5D%5Bo     | \$ Q \$                     | ☆ 🕈             | □ 🛞 :               |
|--------------------------|------------------------------|---------------------|--------------------|----------------------------|-----------------------|---------------|--------------|-------------------|---------------|-----------------------------|-----------------|---------------------|
| ZABBIX « S               | Hosts                        |                     |                    |                            |                       |               |              |                   |               |                             | ?               | Create host         |
| Zabbix-22-40             | < \<br>\<br>\<br>\<br>\<br>\ |                     |                    |                            |                       |               |              |                   |               |                             |                 | ~ >                 |
| ٩                        |                              | Nama                |                    |                            |                       | Status Asy    | Deabled Di   | enhlad            |               |                             |                 |                     |
| 🔠 Dashboards             |                              | Hort cours          | to samp            | Select                     |                       | Tage And/Or   |              | sabled            |               |                             |                 |                     |
| 🖾 Monitoring 🔹 🔨         |                              | IP                  | 10 342001          | Jeneor                     |                       | tag           | C.           | Contains          | ✓ value       | Remove                      |                 |                     |
| Problems                 |                              | DNS                 |                    |                            |                       | Add           |              |                   |               |                             |                 |                     |
| Hosts                    |                              | Port                |                    |                            | Show hosts in mai     | itenance 🔽    | Show sup     | opressed problems |               |                             |                 |                     |
| Latest data              |                              | Severity 🗌 Not cla  | sified 🗌 Warning   | 🗌 High                     |                       |               |              |                   |               |                             |                 |                     |
| Discovery                |                              | Informa             | tion Average       | Disaster                   |                       |               |              |                   |               |                             |                 |                     |
| 🕂 Services 🗸             |                              |                     |                    |                            | Save as Ag            | ply Reset     |              |                   |               |                             |                 |                     |
| 🕎 Inventory 🗸            | Name Interface               |                     | wailability Tags   |                            |                       |               | Status       | Latest data       | Problems      | Graphs                      | Dashboards      | Wieb                |
| 🖟 Reports 🗸              | Serv-22-40-1 192.168.40.131  | :10050              | class: (           | os [target: windows]       |                       |               | Enabled      | Latest data 108   | 1             | Graphs 12                   | Dashboards 3    | Web                 |
| —<br>অ Data collection প | Zabbix-22-40 127.0.0.1:1005  | 0                   | class: (           | os  class: software  targe | t: linux 🚥            |               | Enabled      | Latest data 161   | Problems      | Graphs 20                   | Dashboards 4    | Web                 |
| Desklasse                |                              |                     |                    |                            |                       |               |              |                   |               |                             | Disp            | laving 2 of 2 found |
| Problems                 |                              |                     |                    |                            |                       |               |              |                   |               |                             | ( EX            | porto USV 25        |
| < 7                      |                              |                     |                    |                            |                       |               |              |                   |               | $\rightarrow \rightarrow <$ | Zoom out 💦 🖒    | S Last 1 hour       |
|                          | Show                         | Recent problems     | Problems History   |                            | Host inventory        | Туре          |              | ¥                 | Ren           | iove                        |                 |                     |
|                          | Host groups                  | type here to search |                    | Select                     |                       | Add           |              |                   |               |                             |                 |                     |
|                          | Hosts                        | Serv-22-40-1 ×      |                    | Select                     | Tags                  | And/Or Or     |              |                   |               |                             |                 |                     |
|                          |                              | type here to search |                    |                            |                       | tag           | C            | ontains 🔨         | • value       | Remove                      |                 |                     |
|                          | Triggers                     | type here to search |                    | Select                     |                       | Add           |              |                   |               |                             |                 |                     |
|                          | Problem                      |                     |                    |                            | Show tags             | None 1        | 2 3 Ta       | g name Full S     | hortened None |                             |                 |                     |
|                          | Severity                     | Not classified      | Warning            | High                       | Tag display priority  | comma-separat | ted list     |                   |               |                             |                 |                     |
|                          |                              | Information         | Average            | Disaster                   | Show operational data | None Sepa     | arately With | n problem name    |               |                             |                 |                     |
|                          | Age less than                | 14 days             |                    |                            | Compact view          |               | s            | ihow timeline 🛛 🚽 |               |                             |                 |                     |
|                          | Show symptoms                |                     |                    |                            | Show details          |               | Highlig      | ht whole row 📃    |               |                             |                 |                     |
|                          | Show suppressed problems     |                     |                    |                            |                       |               |              |                   |               |                             |                 |                     |
|                          | Acknowledgement status       | All Unacknowledg    | ed Acknowledged B  | / me                       |                       |               |              |                   |               |                             |                 |                     |
|                          |                              |                     |                    | Save as                    | Apply Res             | et            |              |                   |               |                             |                 |                     |
| 🗌 Time 👻 Severit         | y Recovery time Status       | Info Host           | Problem            |                            |                       |               | Duration     | Update Actio      | ns Tags       |                             |                 |                     |
| 12:21:01 AM • Warnin     | 9 PROBLEM                    | Serv-22-40-1        | System time is out | of sync (diff with Zabl    | bix server > 60s) 🏴   |               | 42m 9s       | Update            | class: os [ c | omponent: system            | scope: notice 🐽 | •                   |
|                          |                              |                     |                    |                            |                       |               |              |                   |               |                             | Displa          | rying 1 of 1 found  |
| D selected Mass update   |                              |                     |                    |                            |                       |               |              |                   |               |                             |                 |                     |

Puc. 11.11. Меню [Monitoring] → [Hosts] у веб-інтерфейсі Zabbix

## Завдання до лабораторної роботи

- 1. Виконайте базові налаштування серверу Zabbix: ім'я хосту, серверу та сайту має відповідати шаблону Zabbix-G-N.
- 2. Змініть пароль zabbix користувачів серверу Zabbix-G-N root та Admin на безпечні.
- 3. Встановіть та налаштуйте на контролері домену Serv-G-N-1 класичний агент Zabbix без використання шифрування PSK та зміни портів для моніторингу.
- 4. Додайте контролер домену Serv-G-N-1 до переліку хостів сервера Zabbix-G-N
- 5. Перегляньте дані моніторингу у веб-інтерфейсі Zabbix. Чи існують у даний момент якісь проблеми?

### Звіт має містити:

- лістинг використаних команд;
- короткий опис редагування файлів конфігурації;
- скріншоти налаштувань та підключень.

# Корисні посилання

## • Install Zabbix Appliance.

https://www.zabbix.com/download appliance

# • Zabbix Manual.

https://www.zabbix.com/documentation/current/en/manual

• Zabbix Download Agents.

https://www.zabbix.com/download\_agents